## New user email invitation %

This article applies to:

New application users that are added to the app will receive an email invitation to set up an Keap user account. If you have not received the email within a few minutes, make sure to check your junk and spam email folders.

- 1. In the email invitation, click the **Create Your Account** button. If you already have an ID and password, you can skip this form and click the Log in link at the bottom of the form.
- 2. Fill out the form, check to agree to the Terms Agreement, and scroll to the bottom to click Save & continue.

| Create your Keap ID<br>You're one step closer to turning leads into satisfied clients.                                               |
|----------------------------------------------------------------------------------------------------|
| First name Last name Lee                                                                                                    |
| tessa422422@earthday.com                                                                                                    |
| Create password                                                                                                    |
| Image: One uppercase letterImage: One numberImage: One lowercase letterImage: One numberImage: One lowercase letterImage: One number |
| Security question                                                                                                    |
| Security Answer                                                                                                    |
| I have read and agree to the Terms Agreement                                                                                         |
| Save & continue                                                                                                    |
| Already have an ID? Log in                                                                                                    |

• If you are not able to see the **Save & continue** button, make sure that you have filled out the form and checked the Terms Agreement. You can also decrease your browser zoom.

| Q. Search                     | 🗙 ê 🛡      | +           |           |
|-------------------------------|------------|-------------|-----------|
| nfusionsoft Okta 💰 Infusionse | X Cut      | 🕼 Сору      | D Paste   |
|                               | -          | 100%        | +         |
|                               |            | 00          |           |
|                               | New Window | New Private | Save Page |

| ng Stealth | New tab              | Ctrl+T         |
|------------|----------------------|----------------|
|            | New window           | Ctrl+N         |
|            | New incognito window | v Ctrl+Shift+N |
|            | History              |                |
|            | Downloads            | Ctrl+J         |
|            | Bookmarks            |                |
|            | Zoom - 10            | 0% + 53        |

3. Once you click **Save & Continue** you will be logged into your new account. Remember to check your email for your new account information including your app ID and your app URL. In addition, it's helpful to know that we refer to your Keap application as an app. Review this article to learn about your app ID.